## **Cloning a Template Shared With Your Team**

< 🖬 Template

Text ~ Q Search

SUBSCRIPTION AGREEMEN

BROKER REMUNERATION AND DEDUCTIONS

FISCAL AND REGULA

SECURITY DETAILS

PLACING DATA

4

RISK DETAILS

INFORMATION

| <i>€</i> ₩ | hitespace~<br>erisk business   | Good afternoon, Cayo<br>Select My Ad<br>your attentic  | e.<br>ctions for<br>on | risks rec     | ្ធ ព<br>quiring | 0 | Search  | <mark>ب</mark><br>م |
|------------|--------------------------------|--------------------------------------------------------|------------------------|---------------|-----------------|---|---------|---------------------|
|            | Al My Actio                    | Stortford Broking PRODUCTION ns Recently Viewed Team • | ENVIRONMENT            | Type +        | Created         |   | Actions |                     |
|            | Detailed Aviation Template     | Aviation                                               | Template               | Dpen Market   | 2 years ago     | : |         |                     |
|            | MRCv3                          | Multiple Teams                                         | Template               | Dpen Market   | a month ago     | : |         |                     |
| 1          | Detailed Template Contract     | Multiple Teams                                         | Template               | Dpen Market   | a month ago     |   |         |                     |
|            | Lightweight Source<br>Template | Multiple Teams                                         | Template               | Dpen Market   | a year ago      | : |         |                     |
|            | Detailed Template Contract     | Marine                                                 | Template               | D Open Market | 2 years ago     | : |         |                     |

Click on the 'Templates' filter lozenge above the top row of the dashboard to list only the templates in your inbox.

This allows you to easily see all the templates that you have access to.

Templates shared with your team appear in the dashboard just like any other template.

Please note that doing so changes or deletes the template for all users who can access

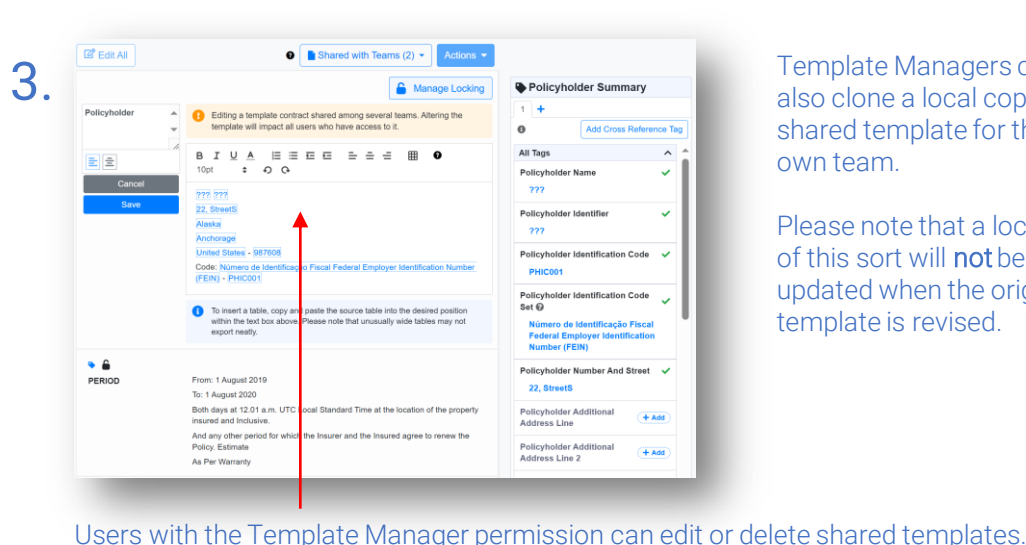

Template Managers can also clone a local copy of a shared template for their own team.

Please note that a local copy of this sort will **not** be updated when the original template is revised.

To clone the template to a new contract within your team, open the template and select 'Clone as New' from the blue drop-down 'Actions' menu.

G 🕐 🕹

Shared v

Manage Sections Share Termilate

Clone as New

Insert Content from Contract/Temp

Export

| Back to Platform                         | USERS                                | Edit User                       |                                                                       |  |  |  |  |
|------------------------------------------|--------------------------------------|---------------------------------|-----------------------------------------------------------------------|--|--|--|--|
| 🚍 Details                                | Add New User                         | Certain changes made on this pa | age can incur a charge. If unsure, please email helo@whitespace.co.uk |  |  |  |  |
| O Addresses                              | Namo Email                           | Nome*                           | Status*                                                               |  |  |  |  |
|                                          | Pending broker mercla@lear           | Cayce Hubbard                   | Live 👻                                                                |  |  |  |  |
| <ul> <li>Configuration</li> </ul>        | Invite Test                          | Enail                           |                                                                       |  |  |  |  |
| ** Terms                                 | Cayce broker.tim@wspt.co             | broker fim@wspt.co.uk           |                                                                       |  |  |  |  |
| Losins.                                  | Hubbard                              | Notification Email              |                                                                       |  |  |  |  |
| L Users                                  | Melanie broker.dedopulos@            | broker tim@wept.co.uk           |                                                                       |  |  |  |  |
|                                          | Deophos                              | Administrator                   | Allow Reporting                                                       |  |  |  |  |
| 爵 Approved (Re)Insurers                  | False tumbleweeds@gma<br>Email Test  | Teams                           | U No III Yes                                                          |  |  |  |  |
| Broking Partners Megda broker.downing@wr |                                      | Add Team Co                     | nfigurations per Team                                                 |  |  |  |  |
|                                          | Flashath                             |                                 | femplate Manager X Reviewer X Contract Corrections X •                |  |  |  |  |
| E History                                | Burberry broker elizabeth@se         | Property •                      | Femplate Manager X Reviewer X Self Approver X                         |  |  |  |  |
|                                          | Simone broker.simone@wsj<br>Power    | Marine2 • F                     | Reviewer × Contract Corrections × -                                   |  |  |  |  |
|                                          | Denise<br>Duchesne broker.denise@wsp | Marine - 1                      | Femplate Manager X Contract Corrections X 🔹 🗧                         |  |  |  |  |
|                                          | Sallu                                | Aviation •                      | Template Manager X Contract Corrections X 🔹 🖉                         |  |  |  |  |

MRCv3 🔒

Placing Broker Referen

22, StreetS Alaska Anchorage

C Edit All

RISK DETAILS

1

۵

۵ 🔹

TYPE

۵ SECTIONS 0

۵ Policyholde

UMF

Users with access to the Admin Portal can assign the Template Manager permission to users on a team by team basis by editing the user's entry.

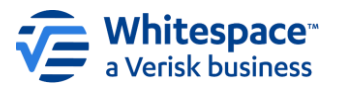

it, not just for your team.